| visualizza Indici di:     | Liquidità                      |                       | *       |
|---------------------------|--------------------------------|-----------------------|---------|
| Elenco Indici di Bilancio | Liquidità                      |                       |         |
| Conitale Circalante       | Solidità                       |                       |         |
| Capitale Circolante       | Reddkyka<br>Effisionaa Oporati |                       |         |
| Current Batio             | Enicienza operaci              | va.                   |         |
| Margine di Strutture      |                                |                       |         |
| Margine di Tesore         | ria                            |                       |         |
| αααααααααία               |                                |                       |         |
| Quick Ratio               |                                |                       |         |
|                           |                                |                       |         |
|                           |                                |                       |         |
|                           |                                |                       |         |
|                           |                                |                       |         |
|                           |                                |                       |         |
|                           |                                |                       |         |
|                           |                                |                       |         |
|                           |                                |                       |         |
|                           |                                |                       |         |
|                           |                                |                       |         |
|                           |                                |                       |         |
|                           |                                |                       |         |
|                           |                                |                       |         |
|                           |                                |                       |         |
|                           |                                |                       |         |
|                           |                                |                       |         |
|                           |                                |                       |         |
|                           |                                |                       |         |
|                           |                                |                       |         |
|                           |                                |                       |         |
|                           |                                |                       |         |
|                           |                                |                       |         |
|                           |                                |                       |         |
|                           |                                |                       |         |
|                           |                                | for an and the second | Formula |
| Clic sul titolo dell'In   | dice per visual                | izzarne Note i        |         |
| Clic sul titolo dell'In   | dice per visual                | izzarne Note i        |         |
| Clic sul titolo dell'In   | dice per visual                | izzarne Note i        |         |
| Clic sul titolo dell'In   | dice per visual                |                       |         |

- ✗ Nella finestra successiva inserire e scegliere i seguenti dati:
  - a) il Titolo dell'Indice;
  - b) la Categoria;
  - c) Tipologia per la definizione del tipo di Formula che successivamente dovrà essere programmata.

| Creazione di un n              | lovo Indice di | Bilancio   |           |           |          |         | ×        |
|--------------------------------|----------------|------------|-----------|-----------|----------|---------|----------|
| Titolo Indice                  | 1              |            |           |           |          |         |          |
| Categoria Indice               | [              |            |           |           |          |         | - m      |
|                                | <u>.</u>       |            |           |           |          |         |          |
| Tipo Indice                    |                |            |           |           |          |         |          |
| <ul> <li>Indice-Dif</li> </ul> | erenza C In    | idice-Quoz | iente C I | ndice-Pen | centuale | C Indic | e-Durata |
|                                |                |            |           |           |          |         |          |
|                                |                |            |           |           |          |         |          |
|                                |                |            |           |           |          |         |          |
|                                |                |            |           |           |          |         |          |
|                                |                |            |           |           |          |         |          |
|                                |                |            |           |           |          |         |          |
|                                |                |            |           |           |          | 0.1     | ~        |
| 2                              | 6 A            | 8          | *         | 1         |          |         |          |
| Colori                         | Sa             | Taglia     | Copia     | Incolla   | Salva    |         | Chiudi   |

- ✗ Salvare e Chiudere per ritornare alla finestra "Gestione Indici di Bilancio"
- ✗ Selezionare il NUOVO INDICE precedentemente creato
- ✗ Nella finestra successiva, definire la formula per il calcolo dell'Indice:

|                                                                                                    | Capitale Circolante Netto                                                                                                    |                                                            |                                                     |                          |                                                 |                           |
|----------------------------------------------------------------------------------------------------|----------------------------------------------------------------------------------------------------|------------------------------------------------------------|-----------------------------------------------------|--------------------------|-------------------------------------------------|---------------------------|
| Tipologia Indice                                                                                                    | Liquidità                                                                                                    |                                                            |                                                     |                          |                                                 |                           |
| C<br>Indica il saldo tra le<br>Se Capitale circolar<br>>0 situazione di eq<br>peiodo rispetto ag<br><0 situazione finan;<br>fonti di finanziame | apitale circolante netto - Atti<br>Attività e le Passività correnti<br>rite netto à:<br>li rimpegni in scadenza nello stesso<br>raisin-patrimoniale negativa in quan<br>nto a breve termine. | ività corre<br>o in più delle<br>periodo;<br>ito solitamer | enti - Passi<br>e risorse si tra<br>nte rileva la c | <b>vità c</b><br>asforme | orrenti<br>erà in denaro ne<br>ra di investimen | el breve<br>nti fissi con |
| J                                                                                                    |                                                                                                    | Codi                                                       | ce Indice: 00                                       | 0004                     | M                                               | odifica                   |
| Segno Voce Bilanci                                                                                                    | 0                                                                                                    |                                                            | Anno N                                              | _                        | Anno N - 1                                      | -                         |
| Corpo Morro Dilanci                                                                                                    |                                                                                                    |                                                            | Anno M                                              |                          | Appen M 1                                       | _                         |
| - Totale For                                                                                                    | mula                                                                                                    |                                                            |                                                     | 0                        |                                                 | 0                         |
|                                                                                                    |                                                                                                    |                                                            |                                                     |                          |                                                 |                           |
|                                                                                                    |                                                                                                    |                                                            |                                                     |                          |                                                 |                           |
| <                                                                                                    |                                                                                                    |                                                            |                                                     |                          |                                                 | _                         |
| Capitale Circolar                                                                                                    | ite Netto =                                                                                                    |                                                            | -3.409                                              | 513                      | -3,576                                          | ▶<br>.591                 |

✗ Fare Clic sul pulsante AGGIUNGI per selezionare la voce contabile della quale usare i valori

- Nella parte inferiore della finestra è possibile selezionare l'Origine delle voci di Bilancio;
   a) fare Clic sulla riga corrispondente alla voce da selezionare;
  - b) fare Clic sul segno + o da utilizzare nella formula.

| Elenco voci trovate                                                                                  | Anno N    | Anno N-1  |   |
|----------------------------------------------------------------------------------------------------|-----------|-----------|---|
| IMPIEGHI (Attività)                                                                                  | 0         | 0         |   |
| IV) Disponibilità liquide > 2) Assegni                                                               | 1.851     | 2.051     |   |
| IV) Disponibilità liquide > 3) Denaro e valori in cassa                                              | 266       | 4.861     | _ |
| IV) Disponibilità liquide > 1) Depositi bancari e postali                                            | 571,697   | 478.951   |   |
| Liquidità Immediate                                                                                  | 573.814   | 485.863   |   |
| II) Crediti > 1) verso clienti                                                                       | 4,443,619 | 3.555.156 |   |
| Attività finanziarie (non immobilizzazioni)                                                          | 0         | 0         |   |
| II) Crediti > 4 bis) Crediti tributari                                                               | 38,982    | 168.577   |   |
| II) Crediti > 4 ter) Imposte anticipate                                                              | 2.357     | 3.265     |   |
| II) Crediti > 5) verso altri                                                                         | 55.426    | 77.836    |   |
| Liquidità Differite                                                                                  | 4.540.384 | 3.804.834 |   |
| Ratei e risconti                                                                                     | 6.398     | 11.583    |   |
| <ol> <li>Rimanenze &gt; 1) Materie prime, sussidiarie e di consumo</li> </ol>                        | 0         | 0         |   |
| <ol> <li>Rimanenze &gt; 2) Prodotti in corso di lavorazione e semilavorat</li> </ol>                 | 849.965   | 1.234.263 |   |
| I) Rimanenze > 3) Lavori in corso su ordinazione                                                     | 0         | 0         |   |
| Esigibilità                                                                                          | 856.363   | 1.245.846 |   |
| Attivo Corrente                                                                                      | 5.970.561 | 5.536.543 | - |
| <li>III) Immobilizzazioni finanziarie &gt; 1) Partecipazioni in:</li>                                | 902       | 902       |   |
| <li>III) Immobilizzazioni finanziarie &gt; 3) altri titoli:</li>                                     | 0         | 0         |   |
| III) Immobilizzazioni finanziarie > 4) Azioni proprie, con indicaz, valore nom                       | 0         | 0         |   |
| <li>III) Immobilizzazioni finanziarie &gt; 2) Crediti:</li>                                          | 0         | 0         |   |
| Immobilizzazioni Finanziarie                                                                         | 902       | 902       |   |
| <ol> <li>Immobilizzazioni materiali &gt; 1) Terreni e fabbricati</li> </ol>                          | 431.923   | 394.513   |   |
| <ol> <li>Immobilizzazioni materiali &gt; 3) Attrezzature industriali e commerciali</li> </ol>        | 1.670.720 | 1.255.999 |   |
| <ol> <li>Immobilizzazioni materiali &gt; 4) Altri beni</li> </ol>                                    | 226.103   | 203.288   |   |
| <li>II) Immobilizzazioni materiali &gt; 5) Immobilizzazioni in corso e acconti</li>                  | 35.700    | 140.422   |   |
| <li>II) Immobilizzazioni materiali &gt; 2) Impianti e macchinario</li>                               | 808.956   | 1.090.301 |   |
| Immobilizzazioni Materiali                                                                           | 3.173.402 | 3.084.523 |   |
| <ol> <li>Immobilizzazioni immateriali &gt; 1) Costi di impianto e ampliamento</li> </ol>             | 0         | 0         |   |
| <ol> <li>Immobilizzazioni immateriali &gt; 2) Costi di ricerca, sviluppo e pubblicità</li> </ol>     | 0         | 0         |   |
| I) Immobilizzazioni immateriali > 3) Diritti brevetto ind e di util opere d'ingegi                   | 7.892     | 7.892     |   |
| <ol> <li>Immobilizzazioni immateriali &gt; 4) Concessioni, licenze, marchi e diritti simi</li> </ol> | 1.910     | 1.316     |   |
| <ol> <li>Immobilizzazioni immateriali &gt; 5) Avviamento</li> </ol>                                  | 0         | 0         |   |
| <ol> <li>Immobilizzazioni immateriali &gt; 7) altre</li> </ol>                                       | 108.610   | 133.782   |   |
| Immobilizzazioni Immateriali                                                                         | 118.412   | 142.990   | - |
| 1) Rimanenze > 4) Prodotti finiti e merci                                                            | n         | n         | _ |
| Origine Voci di Bilancio Ricl) Sp (Criterio Finanziario) 💌                                           | ] +       | Fine      |   |

🖨 la voce e l'importo selezionati saranno inseriti nella sezione della formula della finestra successiva

| Titolo Indice                                                                                                    | Capitale Circolante Netto                                                                                                    |                                                                               |                                                          |   |
|----------------------------------------------------------------------------------------------------|----------------------------------------------------------------------------------------------------|-------------------------------------------------------------------------------|----------------------------------------------------------|---|
| îpologia Indice                                                                                                    | Liquidità                                                                                                    |                                                                               |                                                          |   |
| Ca<br>Judea il caldo tra la                                                                                         | pitale circolante netto = Attiv                                                                                                    | ità correnti - Passività                                                      | correnti                                                 | ] |
| Se Capitale circolar<br>>0 situazione di equ<br>peiodo rispetto agl<br><0 situazione finanz<br>fonti di finanziamer | te netto è:<br>librio in quanto esso indica quanto i<br>impegni in scadenza nello stesso p<br>laria-patrimoniale negativa in quanto<br>to a breve termine. | in più delle risorse si trasform<br>eriodo;<br>) solitamente rileva la copert | erà in denaro nel breve<br>ura di investimenti fissi con |   |
| <i>.</i>                                                                                                    |                                                                                                    | Codice Indice: 00004                                                          | Modifica                                                 | 1 |
| iula per il calcol<br>Indice-Differen                                                                               | o dell'Indice Selezionato                                                                                                    | Indice-Percentuale                                                            | C Indice-Durata                                          |   |
| I segno ivoce bilaricio                                                                                             |                                                                                                    | 1 MINUN 1                                                                     | Anno N - T                                               |   |
| + Attivo Corre                                                                                                    | nte                                                                                                    | 5.970.561                                                                     | 5.536.543                                                | - |
| = Totale Form                                                                                                    | iula                                                                                                    | 5.970.561                                                                     | 5.536.543                                                |   |
| 4     000000                                                                                                    |                                                                                                    |                                                                               | ×                                                        |   |
| Capitale Circolan                                                                                                   | e Netto =                                                                                                    | 5.970.561                                                                     | 5.536.543                                                |   |
| Aggiungi                                                                                                    | IH<br>Shift Importi                                                                                                    | Salva                                                                         | Toma agli Indici                                         |   |

✗ Selezionare le varie Voci che dovranno essere inserite nella formula e il relativo segno

| Elenco voci trovate                                                                                    | Anno N    | Anno N-1  |
|----------------------------------------------------------------------------------------------------|-----------|-----------|
| <ol> <li>Immobilizzazioni materiali &gt; 2) Impianti e macchinario</li> </ol>                          | 808.956   | 1.090.301 |
| Immobilizzazioni Materiali                                                                             | 3.173.402 | 3.084.523 |
| <ol> <li>Immobilizzazioni immateriali &gt; 1) Costi di impianto e ampliamento</li> </ol>               | 0         | 0         |
| <ol> <li>Immobilizzazioni immateriali &gt; 2) Costi di ricerca, sviluppo e pubblicità</li> </ol>       | 0         | 0         |
| I) Immobilizzazioni immateriali > 3) Diritti brevetto ind e di util opere d'ingeg                      | 7.892     | 7.892     |
| <ol> <li>I) Immobilizzazioni immateriali &gt; 4) Concessioni, licenze, marchi e dritti simi</li> </ol> | 1.910     | 1.316     |
| <ol> <li>Immobilizzazioni immateriali &gt; 5) Avviamento</li> </ol>                                    | 0         | 0         |
| <ol> <li>Immobilizzazioni immateriali &gt; 7) altre</li> </ol>                                         | 108.610   | 133.782   |
| Immobilizzazioni Immateriali                                                                           | 118.412   | 142.990   |
| <ol> <li>Rimanenze &gt; 4) Prodotti finiti e merci</li> </ol>                                          | 0         | 0         |
| Attivo Immobilizzato                                                                                   | 3.292.716 | 3.228.415 |
| TOTALE IMPIEGHI (Attività)                                                                             | 9.263.277 | 8.764.958 |
| FONTI (Passività)                                                                                      | 0         | 0         |
| Obbligazioni                                                                                           | 0         | 0         |
| 7 Debiti verso fornitori > Debiti verso fornitori (entro l'esercizio succ)                             | 3.089.441 | 3.393.137 |
| 12 Debiti tributari: > Debiti tributari                                                                | 145.582   | 46.627    |
| 13 Debiti verso istituti di prev. e sic sociale > Debiti verso istituti di prev. e                     | 68.774    | 65.291    |
| 14 Altri debiti > Altri debiti                                                                         | 85.977    | 65.826    |
| Aggi su prestiti > Aggi su prestiti                                                                    | 0         | 0         |
| 6 Acconti: > Acconti                                                                                   | 16.745    | 3.138     |
| Ratei e risconti > Ratei e risconti                                                                    | 2.741     | 1.757     |
| 4 Debiti verso banche > Debiti verso banche                                                            | 253       | 815       |
| Passivo Corrente                                                                                       | 3.409.513 | 3.576.591 |
| FONDI PER RISCHI ED ONERI                                                                              | 682.997   | 514.191   |
| TRATTAMENTO DI FINE RAPPORTO DI LAVORO SUBORDINATO                                                     | 0         | 0         |
| 3 Debiti v/Soci per finanziamenti > Debiti v/Soci per finanziamenti (oltre e                           | 200.000   | 46.481    |
| 7 Debiti verso fornitori > Debiti verso fornitori (oltre l'esercizio succ)                             | 214.496   | 272.059   |

A Nella tipologia di INDICI QUOZIENTE, PERCENTUALE e DURATA i valori della formula dovranno essere destinati al NUMERATORE o DENOMINATORE

| Formula per il calcolo dell'Indice Selezionato<br>C Indice-Differenza C Indice-Quoziente | C Indice-Percentuale C Indice-Durata |
|------------------------------------------------------------------------------------------|--------------------------------------|
| Segno Voce Bilancio                                                                      | Anno N Anno N - 1                    |
|                                                                                          |                                      |
|                                                                                          |                                      |
| Capitale Circolante Netto =                                                              |                                      |
| 2 Aggiungi Shift Importi                                                                 | Salva                                |